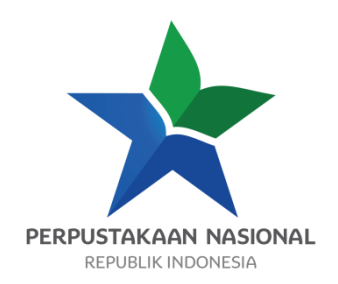

# PEMBUATAN LAPORAN PADA AUTOMASI PERPUSTAKAAN TERINTEGRASI INLISLITE

# BAHAN AJAR DIKLAT AUTOMASI PERPUSTAKAANTERINTEGRASI INLISLITE

Disusun oleh : Dewi Endah Wasitarini, S.Kom, M.T

> Disunting oleh : Alia Ali, S.E

# PERPUSTAKAAN NASIONAL RI

2017

# KATA PENGANTAR

Puji dan syukur kami panjatkan ke hadirat Allah SWT atas berkat dan rahmat-Nya, Perpustakaan Nasional Republik Indonesia dapat menerbitkan bahan ajar Pengantar Automasi Perpustakaan Terintegrasi INLISLIte pada Diklat Automasi Perpustakaan Terintegrasi INLISLIte

Berdasarkan Undang-Undang Nomor 43 Tahun 2007 tentang Perpustakaan dan menindaklanjuti Peraturan Pemerintah Nomor 101 Tahun 2000 tentang Pendidikan dan Pelatihan Jabatan Pegawai Negeri Sipil, Perpustakaan Nasional Republik Indonesia sebagai instansi pembina diklat kepustakawanan melakukan penyediaan kurikulum, dan bahan ajar Pendidikan dan Pelatihan, diantaranya untuk Diklat Automasi Perpustakaan Terintegrasi INLISLIte ini sebagai bagian dari sistem kediklatan yang dilaksanakan di Pusdiklat Perpustakaan Nasional.

Tujuan penerbitan bahan ajar Pendidikan dan Pelatihan Automasi Perpustakaan Terintegrasi INLISLIte adalah menyediakan bahan ajar yang standar untuk digunakan sebagai panduan oleh pengajar, peserta dan penyelenggara dalam proses pembelajaran pendidikan dan pelatihan tersebut.

Ucapan terima kasih kami sampaikan kepada penyusun, penyunting dan pembahas naskah bahan ajar Pendidikan dan Pelatihan Automasi Perpustakaan Terintegrasi INLISLIte ini. Kami sangat mengharapkan kritik serta saran dari pembaca untuk penyempurnaan materi bahan ajar ini pada masa yang akan datang.

Jakarta, Kepala Pusat Pendidikan dan Pelatihan

Drs. Wiidyanto, M.Si.

# **DAFTAR ISI**

| KATA PENGANTAR                                                           | 2  |
|--------------------------------------------------------------------------|----|
| DAFTAR ISI                                                               | 3  |
| DAFTAR LAMPIRAN                                                          | 4  |
| BAB I PENDAHULUAN                                                        | 5  |
| BAB II KONSEP LAPORAN                                                    | 10 |
| BAB III PEMBUATAN LAPORAN PENGELOLAAN PERPUSTAKAAN MENGGUNAKAN INLISLite | 12 |

# DAFTAR LAMPIRAN

Memuat lampiran-lampiran yang berfungsi untuk memperjelas konsep dalam Bahan ajar Diklat.

# **BAB I PENDAHULUAN**

# A. Latar Belakang

Automasi perpustakaan terintegrasi *INLISLite* merupakan aplikasi pendukung pengelolaan perpustakaan yang mampu mengintegrasikan berbagai transaksi perpustakaan secara elektronik sehingga memudahkan pengguna dan membantu pemangku kepentingan lainnya dalam mengambil kebijakan tentang perpustakaan. Dengan demikian, dalam meningkatkan fungsi Perpustakaan Nasional sebagai pusat jejaring perpustakaan sekaligus sebagai pembina perpustakaan di Indonesia, mengharapkan automasi perpustakaan terintegrasi *INLISLite* dapat diterapkan oleh seluruh perpustakaan diIndonesia dengan tujuan mampu memberikan layanan terbaik bagi pemustaka.

Pentingnya pemahaman dalam mengimplementasikan aplikasi *INLISLite* sebagai sistem pendukung pengelolaan perpustakaan, dengan demikian dengan memadukan konsep, teori dan praktik merupakan solusi terbaik untuk mencapai tujuan penggunaan aplikasi *INLISLite*.

Penerapan modul-modul yang ada dalam aplikasi *INLISLite* juga sangat penting berkaitan dengan tujuan efisiensi dan efektifitas pengelolaan perpustakaan, sehingga masing-masing modul dapat dipahami dan dimplementasikan secara maksimal. Pada pembahasan modul ini secara spesifik mencakup pembuatan laporan dengan rincian pengertian, tujuan, dan fungsi pelaporan, dan ketrampilan untuk mempraktikkan pembuatan laporan katalog, laporan koleksi, laporan anggota, laporan sirkulasi, laporan buku tamu, laporan baca ditempat, laporan loker, laporan buku opac ,dan laporan SMS.

# B. Deskripsi Singkat

Mata Diklat ini membahas tentang pengertian, tujuan, dan fungsi pembuatan laporan serta ketrampilan membuat laporan pengatalogan, koleksi, anggota, sirkulasi, buku tamu, baca ditempat, OPAC, dan layanan SMS di dalam aplikasi *INLISLite*.

# C. Manfaat Modul

Modul pembuatan laporan bermanfaat bagi peserta maupun pengajar diklat. Peserta dapat menggunakan modul ini sebagai sarana belajar mandiri, panduan praktek kerja dibidang teknologi informasi perpustakaan dan sebagai materi utama dalam proses pembelajaran di kelas. Pengajar dapat menggunakan modul ini sebagai kerangka materi pembelajaran dan pengajaran.

Kesesuaian antara yang dipelajari peserta diklat dengan materi yang disampaikan pengajar,

dapat mendekatkan pencapaian tujuan pembelajaran secara lebih efisien. Namun, materi dalam modul ini masih perlu dikembangkan dan diperkaya dengan tambahan materi lain, sesuai dengan kebutuhan dan tuntutan di lapangan. Hal demikian diperlukan, agar proses pembelajaran berjalan lebih dinamis.

# D. Tujuan Pembelajaran

1. Kompetensi Dasar

Setelah mengikuti pembelajaran mata diklat ini, peserta mampu membuat laporan yang dibutuhkan dalam aplikasi automasi perpustakaan terintegrasi *INLISLite*.

2. Indikator Keberhasilan

Setelah mengikuti mata ajar diklat ini, peserta dapat:

- a. Menjelaskan konsep laporan dalam penggunaan INLISLite;
- b. Mempraktikkan pembuatan laporan pengelolaan perpustakaan menggunakan INLISLite;
- c. Mempraktikkan pembuatan laporan pengatalogan;
- d. Mempraktikkan pembuatan laporan koleksi;
- e. Mempratikkan pembuatan laporan keanggotaan;
- f. Mempraktikkan pembuatan laporan sirkulasi;
- g. Mempraktikkan pembuatan laporan buku tamu;
- h. Mempraktikkan pembuatan laporan baca di tempat.
- i. Mempraktikkan pembuatan laporan pemanfaatan OPAC
- j. Mempraktikkan pembuatan laporan layanan SMS

# E. Materi Pokok dan Submateri Pokok

- 1. Konsep laporan dalam penggunaan INLISLite:
  - a. Pengertian pembuatan laporan;
  - b. Tujuan pembuatan laporan;

- c. Fungsi pembuatan laporan.
- 2. Pembuatan laporan pengelolaan perpustakaan menggunakan INLISLite:
  - a. Laporan pengatalogan;
  - b. Laporan koleksi;
  - c. Laporan anggota;
  - d. Laporan sirkulasi;
  - e. Laporan buku tamu;
  - f. Laporan baca ditempat;
  - g. Laporan pemanfaatan OPAC;
  - h. Laporan layanan SMS;
- 3. Pembuatan laporan pengatalogan
  - a. Laporan pengatalogan per kriteria;
    - b. Laporan kinerja user.
- 4. Pembuatan laporan koleksi:
  - a. Laporan buku induk;
  - b. Laporan koleksi per periodic;
  - c. Laporan daftar tambahan (accession list);
  - d. Laporan ucapan terima kasih;
  - e. Laporan usulan koleksi;
  - f. Laporan kinerja user.
- 5. Pembuatan laporan keanggotaan:
  - a. Laporan per pendaftaran;
  - b. Laporan per perpanjangan keanggotaan;
  - c. Laporan sumbangan anggota;

- d. Laporan bebas pustaka;
- e. Laporan kinerja user.
- 6. Pembuatan laporan sirkulasi:
  - a. Laporan peminjaman dan pengembalian;
  - b. Laporan kinerja user;
- 7. Pembuatan laporan buku tamu:
  - a. Laporan kunjungan periodik;
  - b. Laporan kunjungan khusus anggota.
- 8. Pembuatan laporan baca ditempat:
  - a. Laporan berdasarkan koleksi;
  - b. Laporan koleksi sering dibaca ditempat.
- 9. Pembuatan laporan pemanfaatan OPAC:
  - a. Laporan periodik.
- 10. Pembuatan laporan layanan SMS:
  - a. Laporan periodik.

# F. Petunjuk Belajar

Untuk dapat mengerti, memahami dan mempraktekkan seluruh materi pembelajaran dalam modul ini, peserta pelatihan dianjurkan melakukan kegiatan berikut ini:

- Membaca materi modul secara berurutan dari awal sampai akhir, dari bab satu sampai bab terakhir. Dengan sistematika berurut, peserta dapat memahami konsep dan prinsip manajemen teknologi informasi dan komunikasi dari awal, selanjutnya pendalaman materi dan praktek yang berkaitan dengan kompetensi psikomotorik.
- 2. Melakukan *self evaluation* (evaluasi mandiri) terhadap hasil belajar mandiri melalui modul ini, pada setiap akhir pokok bahasan, dengan menjawab kuis atau soal latihan yang telah disediakan pada setiap akhir pokok bahasan;
- 3. Melakukan praktek nyata berkaitan dengan materi pelatihan yang membutuhkan penguasaan

keterampilan tertentu;

4. Melakukan ujian sumatif secara komprehensif dari seluruh pokok bahasan yang diuraikan pada mata ajar diklat, sehingga dapat diketahui daya serap peserta terhadap materi yang terdapat dalam keseluruhan modul ini.

# BAB II KONSEP LAPORAN DALAM PENGGUNAAN INLISLITE

Indikator Keberhasilan: Setelah mengikuti mata ajar diklat ini, peserta dapat Menjelaskan konsep laporan dalam penggunaan INLISLite.

### A. Pembuatan Laporan

Aplikasi automasi perpustakaan terintegrasi *INLISLite* terdiri dari berbagai modul yang wajib dipahami termasuk modul laporan. Setiap aplikasi yang ada, laporan sangat penting untuk dapat disajikan dalam modul aplikasi karena terkait pentingnya pengambilan kebijakan. Laporan yang disajikan dalam aplikasi *INLISLite* disini meng*cover* keseluruhan modul yang ada, yang artinya modul laporan ini dapat menampilkan hasil (*report*) kerja aplikasi *INLISLite* dalam bentuk grafik ataupun tabel..

### 1. Pengertian Laporan

Yang dimaksud dengan laporan disini merupakan hasil transaksi elektronik yang dapat disajikan dalam bentuk grafik/ tabel/ frekuensi sesuai dengan kebutuhan dan dapat dipertanggungjawabkan sehingga dapat disampaikan kepada pemangku kepentingan tertentu.

### 2. Bentuk Laporan

Pada aplikasi INLISLite ini bentuk laporan yang disajikan ada 2 (dua), yaitu

a) Laporan dengan tampilan frekuensi

Laporan yang disajikan berupa data dalam bentuk tabel atau daftar yang biasa disebut sebagai daftar distribusi frekuensi (jumlah).

b) Laporan dengan tampilan detail data

Laporan yang disajikan berupa data dalam bentuk tabel informasi secara rinci/ detail.

# B. Tujuan Pembuatan Laporan

Adapun tujuan pembuatan laporan dalam modul aplikasi INLISLite adalah:

- 1. Memberikan informasi secara rinci sesuai dengan kebutuhan
- 2. Mengevaluasi suatu kegiatan, dalam hal ini transaksi perpustakaan secara elektronik
- 3. Sebagai dasar pengukuran kinerja perpustakaan digital

- 4. Sebagai dasar untuk menentukan indikator kerja dan kinerja perpustakaan.
- 5. Sebagai dasar untuk menentukan rencana strategis pengembangan perpustakaan digital

# C. Fungsi Pembuatan Laporan

Pembuatan laporan dalam modul aplikasi *INLISLite* memiliki manfaat/ fungsi bagi *stakeholder* diantaranya adalah:

- 1. Menentukan kebijakaan pengembangan perpustakaan digital yang berkelanjutan
- 2. Monitoring kinerja perpustakaan digital
- 3. Mengetahui perkembangan dan proses peningkatan kegiatan peprustakaan digital
- 4. Sebagai bahan penyusunan perencanaan anggaran dan kegiatan berikutnya.

# D. Latihan

- 1. Sebutkan dan jelaskan bentuk laporan yang disajikan dalam aplikasi INLISLite.
- 2. Sebukan tujuan dan fungsi pembuatan laporan dalam aplikasi INLISLite.

# E. Rangkuman

Pembuatan laporan dalam modul backoffice aplikasi *INLISLite* merupakan menu standar yang harus ada didalam sebuah aplikasi perpustakaan yang bertujuan memberikan informasi perkembangan data yang dibutuhkan oleh pemangku kepentingan sehingga bermanfaat terutama untuk menentukan kebijakan pengembangan perpustakaan digital.

# BAB III PEMBUATAN LAPORAN PENGELOLAAN PERPUSTAKAAN MENGGUNAKAN INLISLite

Indikator Keberhasilan: Setelah mengikuti mata ajar diklat ini, peserta dapat mempraktikkan pembuatan laporan pengelolaan perpustakaan menggunakan INLISLite.

Pada bagian ini menjelaskan tentang bagaimana mempraktikkan pembuatan laporan pengelolaan perpustakaan menggunakan *INLISLite*, dimana setiap transaksi pengelolaan perpustakaan yang dilakukan pada setiap menu pada modul *back office* dapat ditampilkan pada menu laporan. Menu laporan pengelolaan perpustakaan yang dapat ditampilkan pada aplikasi *INLISLite* terdiri dari:

- 1. Laporan pengatalogan;
- 2. Laporan koleksi;
- 3. Laporan anggota;
- 4. Laporan sirkulasi;
- 5. Laporan buku tamu;
- 6. Laporan baca ditempat;
- 7. Laporan pemanfaatan OPAC dan
- 8. Laporan layanan SMS.

Berikut penjelasan cara membuat setiap laporan pengelolaan perpustakan.

# A. Laporan pengatalogan

Laporan pengatalogan disini akan menampilkan data pengatalogan dari hasil pengolahan koleksi perpustakaan. Bentuk laporan pengatalogan ini disajikan secara periodic dengan tampilan berdasarkan frekuensi dan detail data. Pada bagian ini akan dijelaskan cara mengakses menu laporan dan kategori sajian yang ditampilkan dalam aplikasi *INLISLite*.

# 1. Cara mengakses menu laporan dalam aplikasi INLISLite

Cara mengakses menu laporan dalam aplikasi *INLISLite* mengikuti langkah-langkah sebagai berikut:

a) Masuk ke modul back office dengan cara pilih dan klik tombol back office berikut:

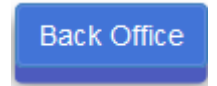

Gambar 1 tombol Back Office untuk masuk menu laporan

b) Pilih dan klik menu laporan hingga tampil sub menu laporan

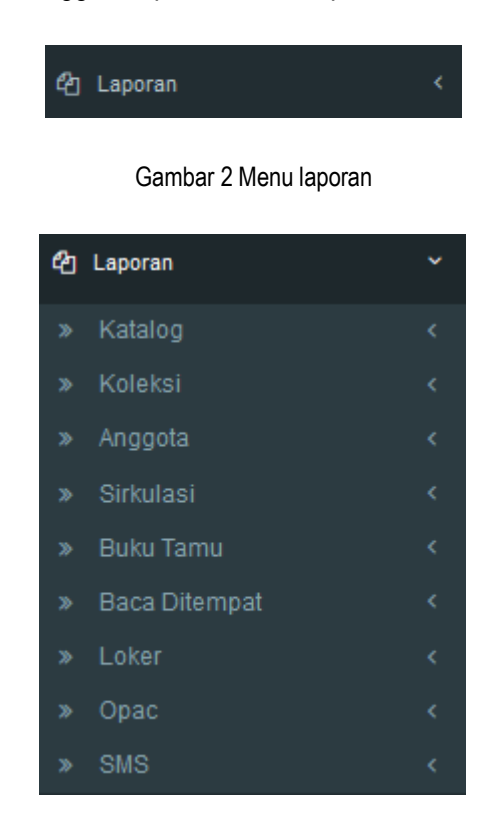

Gambar 3 Sub Menu Laporan

c) Pilih dan klik sub menu laporan katalog hingga tampil sub menu laporan katalog per kriteria dan laporan kinerja user

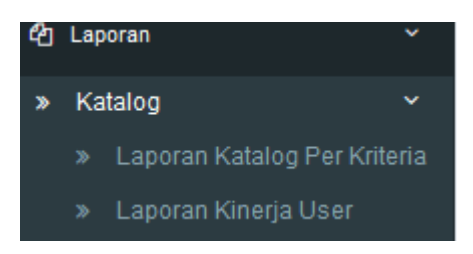

Gambar 4 Sub menu laporan katalog

d) Pilih dan klik periode data yang akan ditampilkan, dimana periode disini terdiri dari harian, bulanan dan tahunan

| Harian  | * |
|---------|---|
| Ι       | ٩ |
| Harian  |   |
| Bulanan |   |
| Tahunan |   |

Gambar 5 periode laporan

1) Jika memilih periode harian, maka pilih tanggal laporan

|    | 21-09-2017 |      |     |       |    |    |  |
|----|------------|------|-----|-------|----|----|--|
| «  | S          | epte | mbe | r 201 | 17 | >> |  |
| Mg | Sn         | SI   | Ra  | Ka    | Ju | Sa |  |
| 27 | 28         | 29   | 30  | 31    | 1  | 2  |  |
| 3  | 4          | 5    | 6   | 7     | 8  | 9  |  |
| 10 | 11         | 12   | 13  | 14    | 15 | 16 |  |
| 17 | 18         | 19   | 20  | 21    | 22 | 23 |  |
| 24 | 25         | 26   | 27  | 28    | 29 | 30 |  |
| 1  | 2          | 3    | 4   | 5     | 6  | 7  |  |

Gambar 6 Pilih Tanggal periode

2) Jika memilih periode bulanan pilih bulan tahun laporan

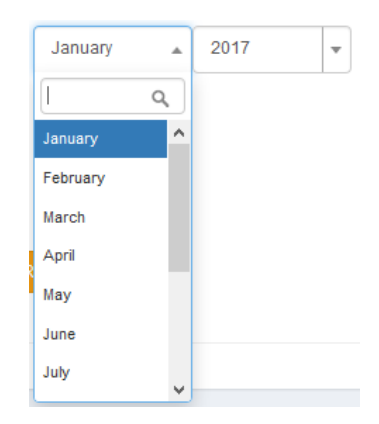

Gambar 7 Pilih Bulan dan tahun periode

3) Jika memilih periode tahunan pilih tahun periode

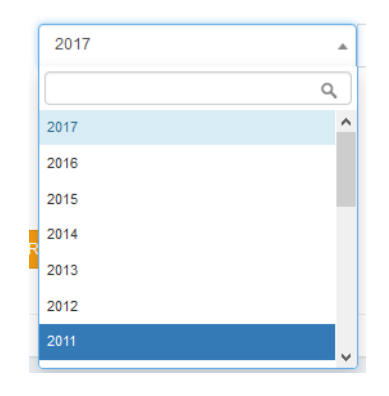

Gambar 8 Pilih tahun periode

e) Pilih dan klik kriteria

| Kriteria | Bahan Pustaka |   |
|----------|---------------|---|
|          | [             | ٩ |
| Кор      | Bahan Pustaka |   |
|          | Kataloger     |   |
|          | Subjek        |   |
|          | Judul         |   |
|          | Lokasi        |   |
|          | Klass DDC     |   |

Gambar 9 Pilih krteria laporan

\* Jika tidak memilih kriteria maka akan tampil pesan error.

# Pilih kriteria terlebih dahulu

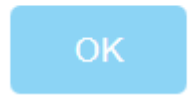

Gambar 10 Pesan error jika tidak memelih kriteria data yang akan ditampilkan

- \* Klik OK
- f) Pilih/ checklist kop, jika laporan yangakan ditampilkan menggunakan kop

Kop 🛛 Ya / Tidak

Gambar 11 Checklist kop

g) Pilih dan klik tombol tampilkan frekuensi

Tampilkan Frekuensi

Gambar 12 tombol untuk menampilkan laporan

### 2. Kategori sajian laporan pengatalogan

Adapun kategori sajian yang dapat ditampilkan melalui laporan pengatalogan dalam aplikasi *INLISLite* adalah sebagai berikut:

# a) Laporan Katalog per Kriteria

Dalam hal ini, laporan pengatalogan dapat ditampilkan berdasarkan kriteria yang dibutuhkan.

Misalkan: Menampilkan laporan frekuensi tahunan Katalog Per Kriteria periode tahun 2017 berdasarkan bahan pustaka, caranya adalah:

- 1) Buka menu laporan pada modul Back Office aplikasi INLISLite;
- 2) Pilih dan klik sub menu katalog;
- 3) Pilih dan klik laporan katalog per kriteria;
- 4) Pilih periode : tahunan
- 5) Pilih kriteria : Bahan pustaka
- 6) Setelah memilih kriteria data yang akan ditampilkan, maka tampil layar laporan
- 7) Pilih dan klik tombol "tampilkan frekuensi", sehingga data akan tampil di layar laporan seperti pada Gambar berikut:

| Laporan Katalog Per | kriteria                       |                                                                                                   |            | # Dashboard > Laporan Katalog Peri | kriteria |
|---------------------|--------------------------------|---------------------------------------------------------------------------------------------------|------------|------------------------------------|----------|
| Periode             | Tahunan                        | ▼ 2017                                                                                            | ▼ s/d 2017 | v                                  |          |
| Kriteria            | Bahan Pustaka                  | -                                                                                                 |            |                                    |          |
| Кор                 | Ya / Tidak                     |                                                                                                   |            |                                    |          |
|                     | Tampilkan Frekuensi 🛛 Export 👻 | Reset Kriteria                                                                                    |            |                                    |          |
| □                   | 1 dari 1                       | - + Perbesaran Otomatis +                                                                         |            |                                    |          |
|                     |                                |                                                                                                   |            | ŕ                                  | ^        |
|                     | Ka                             | Laporan Frekuensi Tahunan<br>talog Perkriteria periode 2017 s/d 2017<br>Berdasarkan Bahan Pustaka |            |                                    |          |
| No.                 | Tanggal                        | Bahan Pustaka                                                                                     |            | Jumlah                             |          |
| 1                   | 2017                           | Bahan Campuran                                                                                    |            | 6                                  |          |
| 2                   | 2017                           | Bahan Grafis                                                                                      |            | 7                                  |          |
| 3                   | 2017                           | Bahan Kartografis                                                                                 |            | 6                                  |          |
| 4                   | 2017                           | Bentuk Mikro                                                                                      |            | 9                                  |          |

Gambaran 13 Laporan frekuensi tahunan katalog perkriteria

- 8) Data dapat diunduh dengan mengklik dan pilih tombol button unduh, selain itu data juga dapat dieksport dalam format \*excel, \*word, ataupun \*pdf.
- 9) Jika ingin menampilkan data lain dan kembali ke format sebelumnya, dapat memilih dan klik tombol "reset kriteria".

# b) Laporan Kinerja User

Dalam hal ini laporan pengatalogan dapat ditampilkan berdasarkan kinerja user.

Misalkan: Menampilkan Laporan data tahunan kinerja user katalog periode tahun 2017, caranya adalah:

- 1) Buka menu laporan pada modul Back Office aplikasi INLISLite;
- 2) Pilih dan klik sub menu katalog;
- 3) Pilih dan klik laporan kinerja user
- 4) Pilih dan klik periode: "tahunan"
- 5) Pilih dan klik kataloger dan kriteria: "semua"
- 6) Setelah tampil layar laporan, klik dan pilih tombol "tampilkan detail data", sehingga data akan tampil di layar laporan seperti pada Gambar III.2 berikut:

| an Katalo       | g Kinerja U                                                         | ser                                                                               |                                                |                                                                                                    |             |     | 🏶 Dashboard | > Laporan K | atalog Kine |
|-----------------|---------------------------------------------------------------------|-----------------------------------------------------------------------------------|------------------------------------------------|----------------------------------------------------------------------------------------------------|-------------|-----|-------------|-------------|-------------|
|                 | Periode Tahu                                                        | inan                                                                              |                                                | • 2016                                                                                                    | -           | s/d | 2017        |             | -           |
| Ка              | talogerSe                                                           | emua                                                                              |                                                | •                                                                                                    |             |     |             |             |             |
|                 | KriteriaSe                                                          | emua                                                                              |                                                | •                                                                                                    |             |     |             |             |             |
|                 | Кор 🗌 Үал                                                           | / Tidak                                                                           |                                                |                                                                                                    |             |     |             |             |             |
|                 | Tampi                                                               | Ikan Frekuensi                                                                    | Tampilka                                       | ı Detail Data Export <del>→</del> Reset Kriteria                                                                                                    |             |     |             |             |             |
|                 |                                                                     |                                                                                   |                                                |                                                                                                    |             |     |             |             |             |
| ַ מ             | t 🖡 📃                                                               | 1 dari 30                                                                         |                                                | — 🕂 Perbesaran Otomatis 🗢                                                                                                    |             |     |             | e D         |             |
|                 |                                                                     |                                                                                   |                                                |                                                                                                    |             |     |             |             |             |
|                 |                                                                     |                                                                                   |                                                |                                                                                                    |             |     |             |             |             |
|                 |                                                                     |                                                                                   |                                                | Laporan data Tahunan                                                                                                    |             |     |             |             |             |
|                 |                                                                     |                                                                                   | K                                              | nerja User Katalog Periode 2016 s/d 201                                                                                                    | 7           |     |             |             |             |
| No.             | Tanggal                                                             | Username /<br>Full Name                                                           | Ki<br>Jenis II<br>Aktifitas Reco               | nerja User Katalog Periode 2016 s/d 201<br>rd Deskr                                                                                                    | .7<br>ripsi |     |             |             |             |
| <b>No.</b>      | Tanggal<br>30-August-2017<br>01:05:18                               | Username /<br>Full Name<br>inlislite /<br>inlislite                               | Jenis II<br>Aktifitas Reco<br>Entri 107        | nerja User Katalog Periode 2016 s/d 201<br>rd Deskr<br>6 300: ## \$a 275                                                                                        | .7<br>ripsi |     |             |             |             |
| <b>No.</b><br>1 | Tanggal<br>30-August-2017<br>01:05:18<br>30-August-2017<br>01:05:18 | Username /<br>Full Name<br>inlislite /<br>inlislite<br>inlislite /<br>inlislite / | Jenis Aktifitas Reco<br>Entri 107<br>Entri 107 | nerja User Katalog Periode 2016 s/d 201           rd         Deskr           6         300: ## \$a 275           6         264: ## \$a JAKARTA :\$b BI,\$c 2017 | .7<br>ripsi |     |             |             |             |

Gambar 14 laporan data tahunan kinerja user katalog per periode

- 7) Data dapat diunduh dengan mengklik dan pilih tombol button unduh, selain itu data juga dapat dieksport dalam format \*excel, \*word, ataupun \*pdf.
- 8) Jika ingin menampilkan data lain dan kembali ke format sebelumnya, dapat memilih dan klik tombol "reset kriteria".

# B. Laporan Koleksi

Pada laporan koleksi ini akan menampilkan data transaksi koleksi pengelolaan perpustakaan yang terbagi menjadi beberapa kategori sebagai berikut:

1. Laporan Buku Induk

Pada laporan koleksi buku induk ini akan menampilkan data koleksi perpustakaan berdasarkan pengadaan koleksi yang isinya akan menampilkan secara detail koleksi perpustakaan berdasarkan beberapa kriteria koleksi sebagai berikut:

- a) Kota terbit;
- b) Nama penerbit;
- c) Tahun terbit;
- d) Lokasi perpustakaan;

- e) Ruang perpustakaan dan
- f) Jenis sumber perpustakaan.

Jenis kriteria tersebut diatas di*setting* oleh administrator berdasarkan kebijakan kriteria koleksi perpustakaan yang harus ditampilkan dalam laporan.

Misalkan untuk mengetahui bagaimana cara menampilkan laporan buku induk koleksi perpustakaan pada bulan januari 2017 berdasarkan lokasi perpustakaan, dapat mengikuti langkah sebagai berikut:

- a) Pilih dan klik menu laporan pada modul back office dalam aplikasi INLISLite
- b) Pilih dan klik sub menu koleksi
- c) Pilih dan klik laporan buku induk

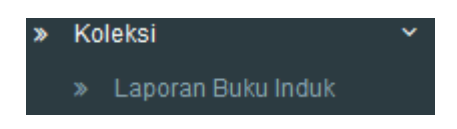

Gambar 15 Sub menu Laporan buku induk

d) Pilih dan klik periode pengadaan "Bulanan"

Gambar 16 Pilih Periode pengadaan

e) Pilih dan klik bulan "Januari" dan tahun "2017"

| January | - | 2017 | - | s/d | January | - | 2017 | * |
|---------|---|------|---|-----|---------|---|------|---|
|         |   |      |   |     |         |   |      |   |

Gambar 17 Pilih periode bulan dan tahun

f) Pilih dan klik kriteria "Lokasi Peprustakaan" dan lokasi "semua"

| Kriteria | • | Lokasi Perpustakaan | • | Semua | - |  |
|----------|---|---------------------|---|-------|---|--|
|          |   |                     |   |       |   |  |

Gambar 18 Pilih kriteria

g) Pilih dan checklist kop

Kop 🖌 Ya / Tidak

Gambar 19 Checklist kop

h) Pilih dan klik tombol "tampilkan detail data" untuk menampilkan laporan

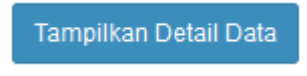

Gambar 20 Tombol untuk menampilkan data

i) Pilih dan klik tombol export jika ingin mengubah format data menjadi pdf/ word/ excel.

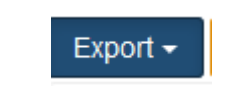

Gambar 21 Tombol untuk mengubah format data

j) Data juga dapat diunduh langsung dengan format .PDF dengan cara klik simbol pada hasil laporan yang ditampilkan seperti gambar berikut:

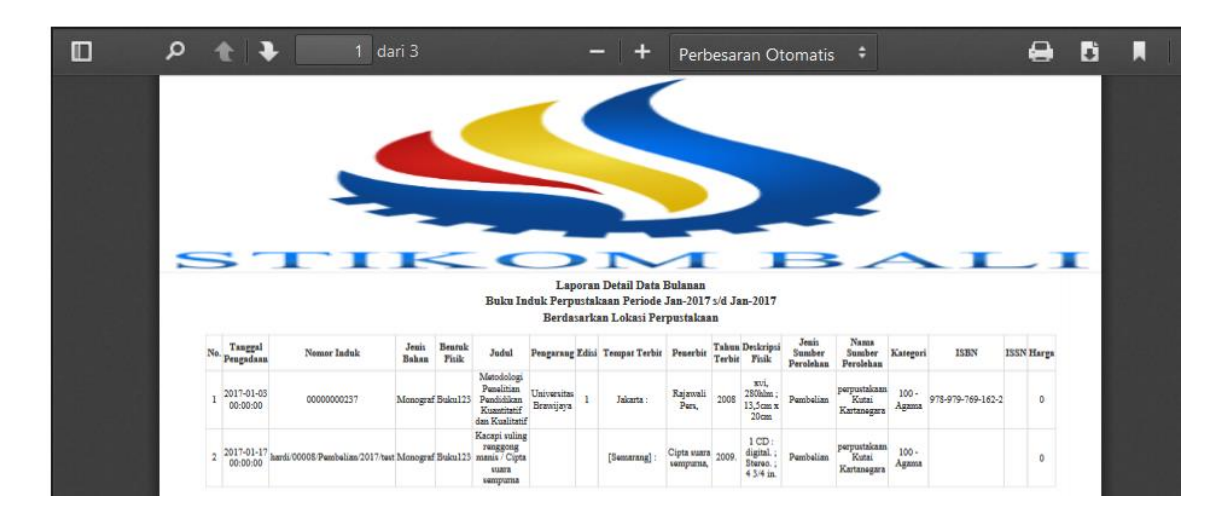

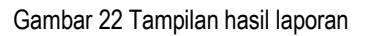

k) Jika ingin menampilkan data lain dan kembali ke format sebelumnya, dapat memilih dan klik tombol "reset kriteria"

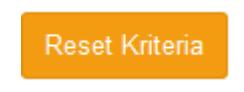

Gambar 23 Tombol Reset kriteria

2. Laporan Koleksi per Periodik

Pada laporan koleksi ini menampilkan data pengadaan koleksi per periode.

Misalkan untuk menampilkan laporan secara detail data tahunan pengadaan koleksi periode tahun 2017 berdasarkan kota terbit, langkah-langkahnya adalah sebagai berikut:

- a) Pilih dan klik menu laporan pada modul back office dalam aplikasi INLISLite
- b) Pilih dan klik sub menu koleksi
- c) Pilih dan klik laporan koleksi periodik

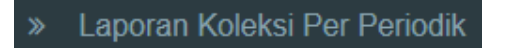

Gambar 24 Sub menu Laporan koleksi per periodik

d) Pilih dan klik periode pengadaan "Tahunan"

| Periode Pengadaan Tahu | nan | • |  |
|------------------------|-----|---|--|
|------------------------|-----|---|--|

Gambar 25 Pilih Periode pengadaan

e) Pilih dan klik tahun "2017"

|    | 2017                        |                | ▼ s/d           | 2017         |   | • |
|----|-----------------------------|----------------|-----------------|--------------|---|---|
|    |                             | Gambar         | 26 Pilih pe     | eriode tahun |   |   |
| f) | Pilih dan klik kriteria "ko | ta terbit" dan | lokasi "se      | emua"        |   |   |
|    | Kriteria                    | € Kota         | Terbit          |              | • |   |
|    |                             | Gaml           | bar 27 Pilih    | n kriteria   |   |   |
| g) | Pilih dan checklist         |                |                 |              |   |   |
|    |                             | Кор            | ✔ <sup>Ya</sup> | / Tidak      |   |   |
|    |                             | Gamb           | ar 28 Cheo      | cklist kop   |   |   |

h) Pilih dan klik tombol "tampilkan detail data" untuk menampilkan laporan

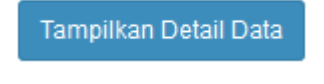

Gambar 29 Tombol untuk menampilkan data

i) Pilih dan klik tombol export jika ingin mengubah format data menjadi pdf/ word/ excel.

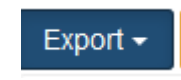

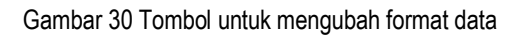

j) Data juga dapat diunduh langsung dengan format .PDF dengan cara klik simbol pada hasil laporan yang ditampilkan seperti gambar berikut:

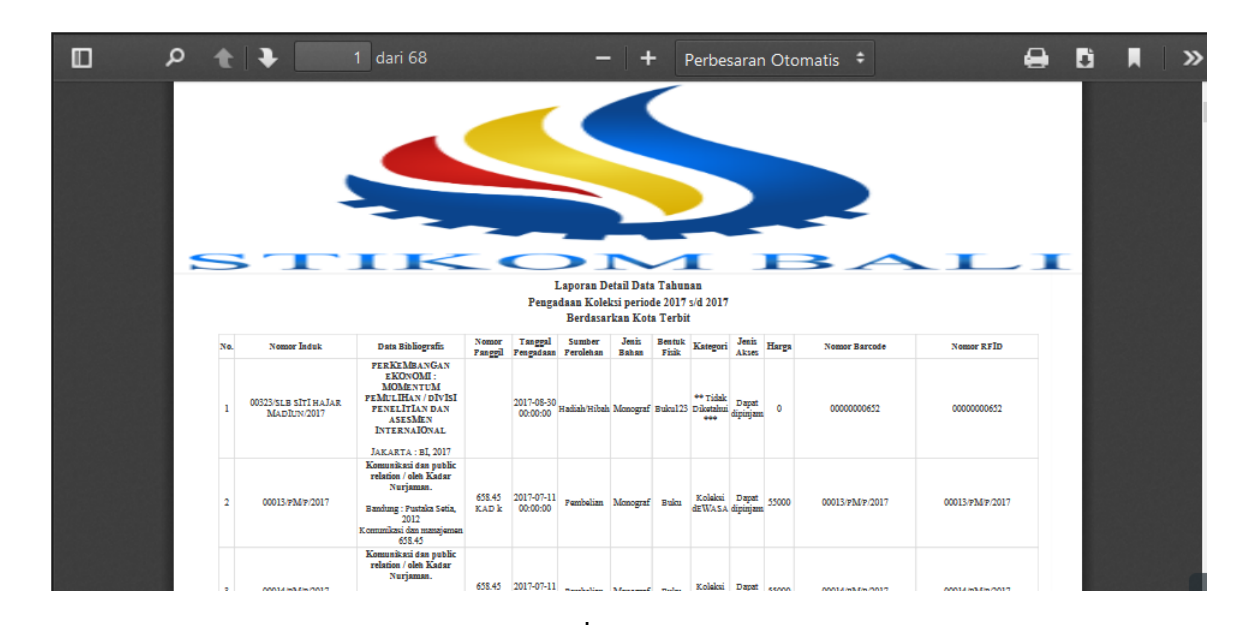

Gambar 31 Tampilan hasil laporan

k) Jika ingin menampilkan data lain dan kembali ke format sebelumnya, dapat memilih dan klik tombol "reset kriteria"

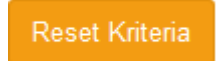

Gambar 32 Tombol Reset kriteria

3. Laporan Accession List (Daftar koleksi tambahan)

Pada laporan koleksi ini akan menampilkan data koleksi tambahan.

Misalkan untuk menampilkan data koleksi tambahan tahunan periode 2017 berdasarkan tahun terbit tanpa menampilkan kop, dapat mengikuti langkah-langkah sebagai berikut:

- a) Pilih dan klik menu laporan pada modul back office dalam aplikasi INLISLite
- b) Pilih dan klik sub menu koleksi
- c) Pilih dan klik laporan Accession List

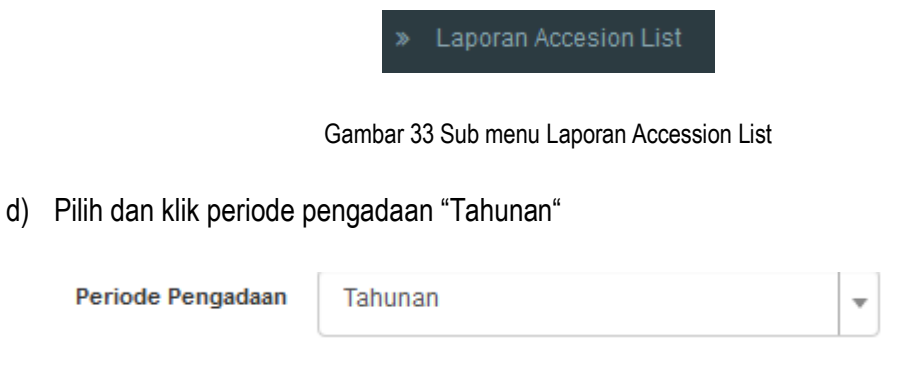

Gambar 34 Pilih Periode pengadaan

e) Pilih dan klik tahun "2017"

f)

g)

| 2017                               | ▼ s/d 2017                    | - |
|------------------------------------|-------------------------------|---|
| (                                  | Gambar 35 Pilih periode tahun |   |
| Pilih dan klik kriteria "tahun ter | bit" dan lokasi "semua"       |   |
| Kriteria 💽                         | Tahun Terbit                  | • |
|                                    | Gambar 36 Pilih kriteria      |   |
| Untuk kop tidak perlu di check     | list                          |   |
|                                    | Kop 🗌 Ya / Tidak              |   |
|                                    | Gambar 37 Checklist kop       |   |

h) Pilih dan klik tombol "tampilkan detail data" untuk menampilkan laporan

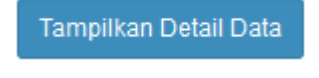

Gambar 38 Tombol untuk menampilkan data

i) Pilih dan klik tombol export jika ingin mengubah format data menjadi pdf/ word/ excel.

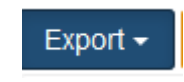

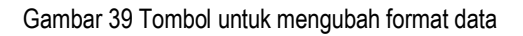

j) Data juga dapat diunduh langsung dengan format .PDF dengan cara klik simbol pada hasil laporan yang ditampilkan seperti gambar berikut:

| Q | t  | ↓ 1 dari 6 - + Perbesaran Otomatis ÷                                                                                                    | 9 | C | » |
|---|----|----------------------------------------------------------------------------------------------------|---|---|---|
|   |    |                                                                                                    |   |   | ^ |
|   |    | Accession List (Daftar Koleksi Tambahan) Tahunan                                                                                         |   |   |   |
|   |    | Periode 2017 s/d 2017                                                                                                    |   |   |   |
|   |    | Berdasarkan Tahun Terbit                                                                                                    |   |   |   |
|   | 1. | bulan pyrnama / Yudhibelanda – ed 2 – Tenggarong :PUKK, 2016<br>/00013/PUKK/2017/.                                                       |   |   |   |
|   | 2. | aku : asa / yudhi – cet.1 – jakarta :gramedia, 2019<br>hard/00010/PUK/2017/2017<br>hard/00011/PUK/2017/2017<br>hard/00012/PUK/2017/2017. |   |   |   |
|   | 3. | Metodologi Penelitian Pendidikan Kuantitatif dan Kualitatif – 1 – Jakarta :Rajawali Pers, 2008<br>0000000237.                            |   |   |   |
|   | 4. | pengusaha muda / sri haryati 1 bandung :bukit tinggi production, 2002<br>001182017CL2<br>001192017CL2.                                   |   |   |   |
|   | 5. | Kacapi suling renggong manis / Cipta suara sempurna [Semarang] :Cipta suara sempurna, 2009.<br>hardi/00008/Pembelian/2017/test.          |   |   |   |

Gambar 40 Tampilan hasil laporan

k) Jika ingin menampilkan data lain dan kembali ke format sebelumnya, dapat memilih dan klik tombol "reset kriteria"

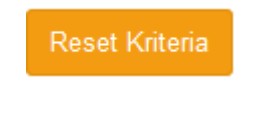

Gambar 41 Tombol Reset kriteria

4. Laporan Ucapan Terima Kasih

Laporan yang akan ditampilkan pada kategori laporan koleksi ini adalah laporan ucapan terimakasih yang diberikan kepada pemberi hibah/ bantuan koleksi perpustakaan.

Misalkan untuk menampilkan data ucapan terimakasih yang sudah diberikan kepada pemberi

bantuan/ hibah koleksi perpustakaan dari perorangan berdasarkan tanggal perolehan dengan tidak menampilkan kop, langkah-langkahnya adalah sebagai berikut:

- a) Pilih dan klik menu laporan pada modul back office dalam aplikasi INLISLite
- b) Pilih dan klik sub menu koleksi
- c) Pilih dan klik laporan ucapan terima kasih

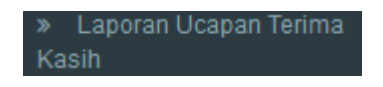

Gambar 42 Sub menu Laporan Ucaan terima kasih

d) Pilih dan klik nama sumber perolehan dari perorangan

| lama Sumber Perolehan | ANDI ALFIANA AS | • |  |
|-----------------------|-----------------|---|--|
|-----------------------|-----------------|---|--|

Gambar 43 Pilih nama sumber perolehan dari perorangan

e) Pilih dan klik jenis perolehan "semua"

| Jenis PerolehanSemua | - |  |
|----------------------|---|--|
|----------------------|---|--|

Gambar 43 Pilih jenis perolehan

f) Pilih tanggal perolehan, misalnya adalah tanggal perolehan 21-09-2017

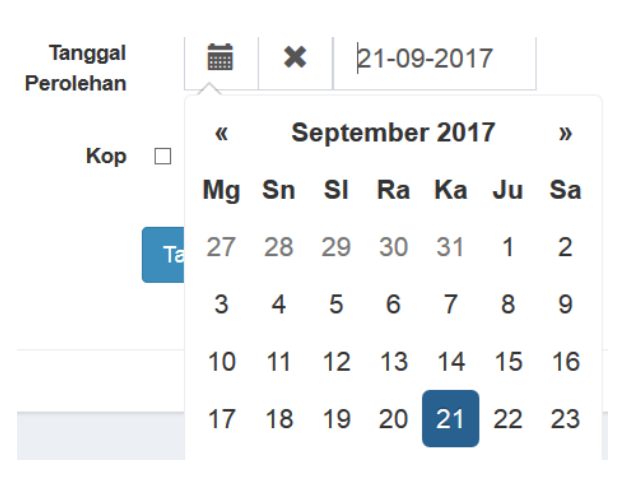

Gambar 44 Pilih tanggal perolehan koleksi

g) Untuk kop tidak perlu di checklist

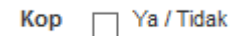

h) Pilih dan klik tombol "tampilkan" untuk menampilkan laporan

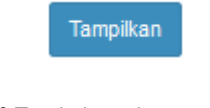

Gambar 46 Tombol untuk menampilkan data

i) Pilih dan klik tombol export jika ingin mengubah format data menjadi pdf/ word/ excel.

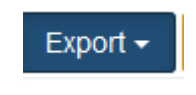

Gambar 47 Tombol untuk mengubah format data

j) Data juga dapat diunduh langsung dengan format .PDF dengan cara klik simbol pada hasil laporan yang ditampilkan seperti gambar berikut:

|   | Q | 1 d           | ari 1 — + Perbesaran Otomatis ÷                                                               | 9     | Di | Ņ |
|---|---|---------------|-----------------------------------------------------------------------------------------------|-------|----|---|
|   |   |               |                                                                                               |       |    |   |
|   |   |               |                                                                                               |       |    |   |
|   |   | Nomor         |                                                                                               |       |    |   |
|   |   | Perihal       | : Ucapan Terima Kasih                                                                         |       |    |   |
|   |   |               |                                                                                               |       |    |   |
|   |   | Dengan Hor    | mat,                                                                                          |       |    |   |
|   |   | Melalui sura  | at ini kami informasikan bahwa sumbangan koleksi berupa :                                     |       |    |   |
|   |   | No.           | Judul Pengarang Penerbit                                                                      | an    |    |   |
|   |   | 1 K           | Kisah walikota Jokowi : dari jualan kursi hingga dua kali mendapatkan kursi /<br>Zaenuddin HM | is, : |    |   |
|   |   |               |                                                                                               |       |    |   |
|   |   | Telah kami    | terima dalam keadaan baik. Sumbangan tersebut sangat bermanfaat bagi kami.                    |       |    |   |
| a |   | Atas partisip | pasi dan perhatiannya kami ucapkan terima kasih.                                              |       |    |   |
|   |   |               |                                                                                               |       |    |   |
|   |   | Jakarta, 21   | -09-2017                                                                                      |       |    |   |
|   |   |               |                                                                                               |       |    |   |

Gambar 48 Tampilan hasil laporan

k) Jika ingin menampilkan data lain dan kembali ke format sebelumnya, dapat memilih dan klik tombol "reset kriteria"

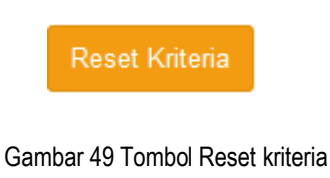

5. Laporan Usulan Koleksi

Pada laporan ini akan menampilkan data usulan koleksi perpustakaan.

Misalkan untuk menampilkan jumlah judul yang diusulkan periode tahun 2016 s/d 2017 berdasarkan anggota pengusul dengan tidak menampilkan kop, dapat mengikuti langkah-langkah sebagai berikut:

a) Pilih dan klik menu laporan pada modul back office dalam aplikasi INLISLite

- b) Pilih dan klik sub menu koleksi
- c) Pilih dan klik laporan usulan koleksi

» Laporan Usulan Koleksi

Gambar 50 Sub menu Laporan usulan koleksi

d) Pilih dan klik periode pengadaan "tahunan"

Gambar 51 Pilih periode pengadaan

e) Pilih dan klik periode tahun: 2016 - 2017

|  | 2016 <b>v</b> s/d 2017 | • |  |
|--|------------------------|---|--|
|--|------------------------|---|--|

Gambar 52 Pilih periode tahun

f) Pilih kriteria "anggota pengusul" dengan menampilkan semua anggota

| Kriteria | • | Anggota Pengusul | • | Semua | • |
|----------|---|------------------|---|-------|---|
|          |   |                  |   |       |   |

Gambar 53 Pilih kriteria

Untuk kriteria yang tampil pada laporan yang dimaksud dapat dikonfigurasi oleh administrator sesuai dengan kebijakan kriteria usulan koleksi perpustakaan.

g) Untuk kop tidak perlu di checklist

| Кор       | 🌐 Ya / Tidak         |
|-----------|----------------------|
| Gambar 54 | 4 Menu checklist kop |

h) Pilih dan klik tombol "tampilkan frekuensi" untuk menampilkan laporan

Tampilkan Frekuensi

Gambar 55 Tombol untuk menampilkan data

i) Pilih dan klik tombol export jika ingin mengubah format data menjadi pdf/ word/ excel.

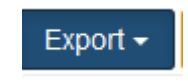

Gambar 56 Tombol untuk mengubah format data

j) Data juga dapat diunduh langsung dengan format .PDF dengan cara klik simbol pada hasil laporan yang ditampilkan seperti gambar berikut:

| ₽ <b>t</b> ] ₽ | 1 dari 1 | -   +         | Perbesaran Otomatis 🗧 🗧   |                        | 0 | Dì |  |
|----------------|----------|---------------|---------------------------|------------------------|---|----|--|
|                |          |               |                           |                        |   |    |  |
|                |          |               |                           |                        |   |    |  |
|                |          | Laporan       | Frekuensi Tahunan         |                        |   |    |  |
|                |          | Usulan Kolek  | ksi Periode 2016 s/d 2017 | 1                      |   |    |  |
|                |          | Berdasark     | an Anggota Pengusul       |                        |   |    |  |
| No.            | Tang     | gal Pengadaan | Anggota Pengusul          | Jumlah Judul Diusulkan |   |    |  |
| 1              |          | 2017          |                           | 1                      |   |    |  |
| 2              |          | 2016          |                           | 6                      |   |    |  |
|                |          | Total         |                           | 7                      |   |    |  |

Gambar 57 Tampilan hasil laporan

k) Jika ingin menampilkan data lain dan kembali ke format sebelumnya, dapat memilih dan klik tombol "reset kriteria"

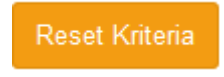

Gambar 58 Tombol Reset kriteria

6. Laporan Kinerja User

Pada laporan ini yang akan ditampilkan adalah laporan kinerja pustakawan yang bertugas untuk mengolah koleksi perpustakaan.

Misalkan untuk menampilkan jumlah pustakawan yang bertugas untuk mengolah koleksi perpustakaan periode tahun 2017 dengan kriteria cantuman item yang dihapus dan tidak menampilkan kop, dapat mengikuti langkah-langkah sebagai berikut:

- a) Pilih dan klik menu laporan pada modul back office dalam aplikasi INLISLite
- b) Pilih dan klik sub menu koleksi
- c) Pilih dan klik laporan kinerja user koleksi

Laporan Kinerja User

d) Pilih dan klik periode pengadaan "tahunan"

| Periode Pengadaan | Tahunan | • |  |
|-------------------|---------|---|--|
|                   |         |   |  |

Gambar 60 Pilih periode pengadaan

e) Pilih dan klik periode tahun: 2017

| 2017 <b>v</b> s/d 2017 |
|------------------------|
|------------------------|

Gambar 61 Pilih periode tahun

f) Pilih dan klik kataloger: "semua"

h)

i)

| Kataloger | Semua | Ŧ |  |
|-----------|-------|---|--|
|           |       |   |  |

Gambar 62 Pilih kataloger

Untuk kataloger yang tampil pada laporan yang dimaksud dapat dikonfigurasi oleh administrator sesuai dengan nama pustakawan sebagai petugas kataloger yang ditunjuk.

g) Pilih dan klik kriteria: "cantuman item koleksi dihapus"

| Kriteria                                                              | Cantuman Item Koleksi dihapus | • |  |  |  |  |
|-----------------------------------------------------------------------|-------------------------------|---|--|--|--|--|
|                                                                       | Gambar 63 kriteria cantuman   |   |  |  |  |  |
| Untuk kop tidak perlu di                                              | checklist                     |   |  |  |  |  |
|                                                                       | Kop 🗌 Ya / Tidak              |   |  |  |  |  |
| Gambar 64 Menu checklist kop                                          |                               |   |  |  |  |  |
| Pilih dan klik tombol "tampilkan frekuensi" untuk menampilkan laporan |                               |   |  |  |  |  |
|                                                                       | Tampilkan Frekuensi           |   |  |  |  |  |

Gambar 65 Tombol untuk menampilkan data

j) Pilih dan klik tombol export jika ingin mengubah format data menjadi pdf/ word/ excel.

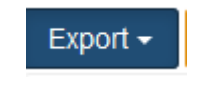

Gambar 66 Tombol untuk mengubah format data

k) Data juga dapat diunduh langsung dengan format .PDF dengan cara klik simbol pada hasil laporan yang ditampilkan seperti gambar berikut:

| ۶ 🗆 | • • • | 1 dari 1 | -   +        | Perbesaran Otomatis 🗧 ≑ |        | 9 | C |
|-----|-------|----------|--------------|-------------------------|--------|---|---|
|     |       |          |              |                         |        |   |   |
|     |       |          |              |                         |        |   |   |
|     |       |          | Laporan I    | Frekuensi Koleksi       |        |   |   |
|     |       | Kii      | nerja User I | Periode 2017 s/d 2017   |        |   |   |
|     |       | I        | Berdasarka   | n (Koleksi dihapus)     |        |   |   |
|     | No.   | Tanggal  |              | Kataloger               | Jumlah |   |   |
|     | 1     | 2017     |              | inlislite               | 8      |   |   |
|     |       | 1        | Total        |                         | 8      |   |   |

Gambar 67 Tampilan hasil laporan

 Jika ingin menampilkan data lain dan kembali ke format sebelumnya, dapat memilih dan klik tombol "reset kriteria"

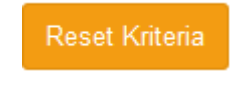

Gambar 68 Tombol Reset kriteria

# C. Laporan Anggota

Laporan anggota yang dimaksud disini adalah laporan data keanggotaan perpustakaan per periode yang dibutuhkan.

Pada laporan anggota ini dibagi menjadi beberapa kategori, diantaranya adalah:

1. Laporan per pendaftaran

Pada laporan ini akan menampilkan data anggota secara detail yang melakukan pendaftaran per periode sesuai dengan kriteria yang dibutuhkan.

Misalkan untuk menampilkan data anggota periode tahun 2016 berdasarkan pekerjaan dengan tidak menampilkan kop laporan, maka langkah-langkahnya adalah sebagai berikut:

- a) Pilih dan klik menu laporan pada modul back office dalam aplikasi INLISLite
- b) Pilih dan klik sub menu laporan anggota

c) Pilih dan klik laporan per pendaftaran anggota

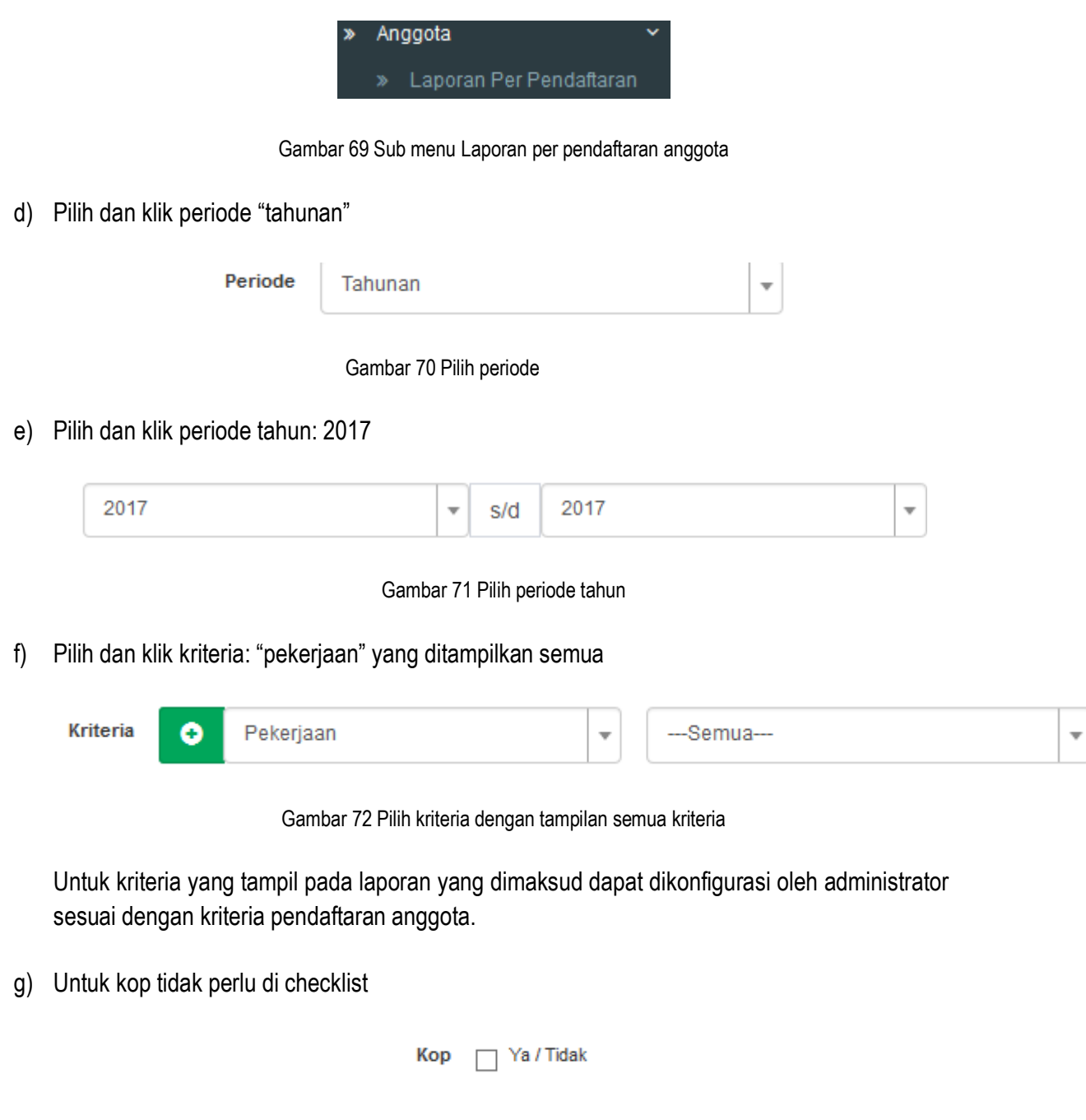

Gambar 73 Menu checklist kop

h) Pilih dan klik tombol "tampilkan detail data" untuk menampilkan laporan

Tampilkan Detail Data

Gambar 74 Tombol untuk menampilkan data

i) Pilih dan klik tombol export jika ingin mengubah format data menjadi pdf/ word/ excel.

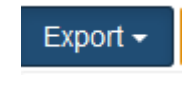

Gambar 75 Tombol untuk mengubah format data

j) Data juga dapat diunduh langsung dengan format .PDF dengan cara klik simbol pada hasil laporan yang ditampilkan seperti gambar berikut:

| م 🛛                              | t                | •                                 |     | 1 dar              | i 5              |                                                                         | -   +                  | 100                 | %               | \$                            |               |                   | 0          | Û        |         | »       |
|----------------------------------|------------------|-----------------------------------|-----|--------------------|------------------|-------------------------------------------------------------------------|------------------------|---------------------|-----------------|-------------------------------|---------------|-------------------|------------|----------|---------|---------|
|                                  |                  |                                   |     |                    | Laporan D        | etail Data 7<br>Anggota                                                 | Fahuna<br>Per Pei      | n, peri<br>1dafta   | ode 201<br>raan | .7 s/d 2017                   |               |                   |            |          |         |         |
|                                  |                  |                                   |     |                    |                  | Berdas                                                                  | arkan P                | ekerja              | an              |                               |               |                   |            |          |         |         |
| Anggota                          | Jenis<br>Kelamin | Tempat &<br>Tanggal Lahir         | Umu | Jenis<br>Identitas | Nomor Identitas  | Alamat                                                                  | Kabupaten /<br>Kota    | Propinsi            | Telepon         | Email                         | Jenis Anggota | Pekerjaar         | Pendidikan | Fakultas | Jurusar | Kelas K |
| HAPID PRADIPTA                   | Laki-laki        | bandung &<br>09-10-1997           | 20  | KTP / NIK          | 3273170910970006 | jalan karasak baru 31                                                   | Kota Bandung           | Jawa Barat          |                 | hapidbandung@yahoo.com        |               |                   |            |          |         |         |
| DELLA AYU ANGGRAINI              | Perempuan        | SUKOHARJO<br>& 28-12-1993         | 24  | KTP / NIK          | 3311126812930001 | KEPUTREN                                                                | SUKOHARJO              | JAWA<br>TENGAH      | 085727290049    | della.anggraini93@gmail.com   |               |                   |            |          |         |         |
| DANG IMEGA NANDA PERTIWI         | Perempuan        | SUKOHARJO<br>& 17-05-1994         | 23  | KTP / NIK          | 331104570594002  | Plumpung, RT 01/07,<br>Begajah, Sukoharjo                               | Kabupaten<br>Sukoharjo | Jawa Tengah         | 085700311722    | rindang imega@gmail.com       |               |                   |            |          |         |         |
| IKA R                            | Laki-laki        | Surabaya &<br>18-08-1988          | 29  | KTP / NIK          | 132308327        | Surabaya                                                                | Kota Surabaya          | Jawa Timur          |                 | irudianto@yahoo.com           | Mahasiswa     |                   |            |          |         |         |
| ROBERT R. WINERUNGAN             | Laki- Laki       | MANADO & 18-10-1962               | 55  | KTP / NIK          | 7171081810620001 | PANIKI DUA<br>KECAMATAN<br>MAPANGET                                     | MANADO                 | Sulawesi<br>Utara   | 0811431362      | robertwinerungan@gmail.com    | 120010000     |                   |            |          |         |         |
| R AGUSTINUS TAKAREDASE,<br>MPD   | Laki-laki        | Manumpitaeng<br>& 06-08-1960      | 57  | KTP / NIK          | 7102150605600001 | Lingkungan I,<br>Kelurahan Maesa<br>Unima, Kecamatan<br>Tondano Selatan | Kabupaten<br>Minahasa  | Sulawesi<br>Utara   | 081294417555    | atakaredase@yahoo.com         |               |                   |            |          |         |         |
| DR. ANEKKE PESIK, M.PD           | Perempuan        | Karor &<br>04-04-1961             | 56  | KTP / NIK          | 7102184404610002 | lingkungan I,<br>Kelurahan Maesa<br>Unima, Kecamatan<br>Tondano Selatan | Kabupaten<br>Minahasa  | Sulawesi<br>Utara   | 081289769546    | anekkepesik@yahoo.com         |               |                   |            |          |         |         |
| ILHAM                            | Laki-laki        | belopa & 25-04-1975               | 42  | KTP / NIK          | 1233333          | belopa                                                                  | Kabupaten<br>Luwu      | Sulawesi<br>Selatan |                 |                               | umum          |                   | <b>S</b> 1 |          |         |         |
| ADI NUGROHO                      | Laki-laki        | Padang<br>Panjang &<br>20-03-2001 | 16  | KTP / NIK          | 54354354325435   | Jl. Macan 3                                                             | Kota<br>Padangpanjang  | Sumatera<br>Barat   |                 | 252398217@padangpanjang.go.id | TIME LINE     | Pegawai<br>Swasta | D3         |          |         |         |
| ZIAURRAHMAN                      | Laki-Laki        | Meunasah Baro<br>& 12-08-1989     | 28  | KTP / NIK          | inlislite        | Desa Masjid Suwiek                                                      | Kabupaten<br>Pidie     | Aceh                | 085260230641    | nia.edutech@gmail.com         | umum          | guru              | <b>S</b> 2 |          |         |         |
| FENNY ELFIRA                     | Perempuan        | Jambi &<br>13-06-1989             | 28  | SIM                | 890627330593     | Jl. Madrasah Rt.12<br>Payo Selincah                                     | Kota Jambi             | Jambi               | 082180005566    | fennybeib@yahoo.com           |               | Lainnya           | \$1        |          |         |         |
| RICKY RINALDI SAPUTRA            | Laki-Laki        | Jakarta & 13-06-1988              | 29  | KTP / NIK          | 3175101306880002 | JL Cengkeh No.12                                                        | Kota Jakarta<br>Timur  | DKI Jakarta         |                 | rickysaputra3@gmail.com       | umum          | Pegawai<br>Swasta | \$1        |          |         |         |
| ICHO PRESHART CHRISTIAN<br>WENAS | Laki-laki        | TOMOHON &<br>11-09-1991           | 26  | KARTU<br>MAHASISWA | 200941039        | MATANI                                                                  | Kota Tomohon           | Sulawesi<br>Utara   |                 | rpchwwnas@gmail.com           | Mahasiswa     | guru              | SMA        |          |         |         |

Gambar 76 Tampilan hasil laporan

k) Jika ingin menampilkan data lain dan kembali ke format sebelumnya, dapat memilih dan klik tombol "reset kriteria"

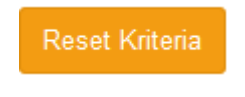

Gambar 77 Tombol Reset kriteria

2. Laporan per perpanjangan

Pada Laporan per perpanjangan yang dimaksud adaah laporan data anggota yang melakukan perpanjangan keanggotaan yang ditampilkan sesuai dengan periode yang dibutuhkan.

Misalkan untuk menampilkan data anggota yang melakukan perpanjangan dari bulan januari 2017 hingga bulan agustus 2017 yang ditampilkan berdasarkan nomor anggota dengan tidak menggunakan kop laporan, langkahnya adalah sebagai berikut:

a) Pilih dan klik menu laporan pada modul back office dalam aplikasi INLISLite

- b) Pilih dan klik sub menu laporan anggota
- c) Pilih dan klik laporan per perpanjangan

Laporan Per Perpanjangan

Gambar 78 Sub menu Laporan per perpanjangan anggota

d) Pilih dan klik periode "bulanan"

| Periode | Bulanan | • |  |
|---------|---------|---|--|
|---------|---------|---|--|

Gambar 79 Pilih periode

e) Pilih dan klik periode bulan: januari 2017 - agustus 2017

| January | • | 2016 | • | s/d | June | • | 2016 | - |
|---------|---|------|---|-----|------|---|------|---|
|---------|---|------|---|-----|------|---|------|---|

Gambar 80 Pilih periode bulan

f) Pilih dan klik kriteria: "nomor anggota" yang ditampilkan semua

| Kriteria 😯 Nomor Anggota 🔻Semua |
|---------------------------------|
|---------------------------------|

Gambar 81 Pilih kriteria dengan tampilan semua kriteria

Untuk kriteria yang tampil pada laporan yang dimaksud dapat dikonfigurasi oleh administrator sesuai dengan kriteria pendaftaran anggota.

g) Untuk kop tidak perlu di checklist

| Кор      | 🌐 Ya / Tidak         |
|----------|----------------------|
| Gambar 8 | 2 Menu checklist kop |

h) Pilih dan klik tombol "tampilkan detail data" untuk menampilkan laporan

Tampilkan Detail Data

Gambar 83 Tombol untuk menampilkan data

i) Pilih dan klik tombol export jika ingin mengubah format data menjadi pdf/ word/ excel.

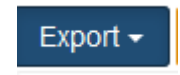

Gambar 84 Tombol untuk mengubah format data

- j) Data juga dapat diunduh langsung dengan format .PDF dengan cara klik simbol pada hasil laporan yang ditampilkan
- k) Jika ingin menampilkan data lain dan kembali ke format sebelumnya, dapat memilih dan klik tombol "reset kriteria"

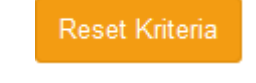

Gambar 85 Tombol Reset kriteria

3. Laporan sumbangan anggota

Pada laporan ini menampilkan data anggota yang memberikan sumbangan untuk meningkatkan koleksi perpustakaan.

Misalkan menampilkan jumlah anggota yang melakukan sumbangan koleksi perpustakaan pada periode tahun 2016-2017 yang ditampilkan berdasarkan nomor anggota tanpa menggunakan kop laporan, langkah-langkahnya adalah:

- a) Pilih dan klik menu laporan pada modul back office dalam aplikasi INLISLite
- b) Pilih dan klik sub menu laporan anggota
- c) Pilih dan klik laporan sumbangan anggota

Laporan Sumbangan Anggota

Gambar 86 Sub menu Laporan sumbangan anggota

d) Pilih dan klik periode "tahunan"

| Periode | Tahunan | Ŧ |  |
|---------|---------|---|--|
|         |         |   |  |

Gambar 87 Pilih periode

e) Pilih dan klik periode tahun: 2016 - 2017

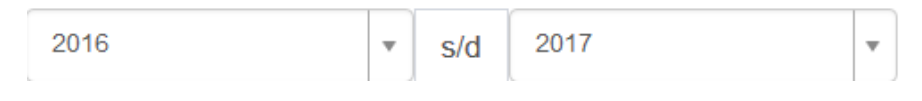

Gambar 88 Pilih periode tahun

f) Pilih dan klik kriteria: "nomor anggota" yang ditampilkan semua

|--|

Gambar 89 Pilih kriteria dengan tampilan semua kriteria

Untuk kriteria yang tampil pada laporan yang dimaksud dapat dikonfigurasi oleh administrator sesuai dengan kriteria pendaftaran anggota.

g) Untuk kop tidak perlu di checklist

| Кор | 🗌 Ya / Tidak |  |
|-----|--------------|--|
|     |              |  |

Gambar 90 Menu checklist kop

h) Pilih dan klik tombol "tampilkan frekuensi" untuk menampilkan laporan

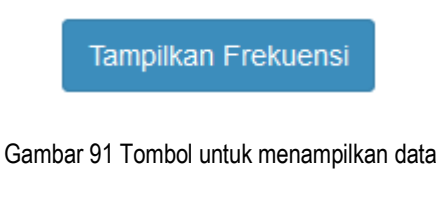

i) Pilih dan klik tombol export jika ingin mengubah format data menjadi pdf/ word/ excel.

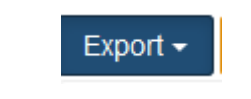

Gambar 92 Tombol untuk mengubah format data

j) Data juga dapat diunduh langsung dengan format .PDF dengan cara klik simbol pada hasil laporan yang ditampilkan seperti pada gambar berikut:

| Q              | t   🕨 📃                               | 1 dari 1 🛛 🗕 🕂 Perbesaran Otomatis                                                                 | s 🕈 🛛 🖨                  |
|----------------|---------------------------------------|----------------------------------------------------------------------------------------------------|--------------------------|
|                |                                       | Laporan Frekuensi Tahunan<br>Sumbangan Anggota Periode 2016 s/d 2017                               |                          |
|                |                                       | Berdasarkan No Anggota                                                                             |                          |
|                |                                       |                                                                                                    |                          |
| No.            | Tanggal                               | No Anggota                                                                                         | Jumlah Anggota           |
| <b>No.</b>     | Tanggal<br>2016                       | No Anggota<br>270039393939 - 'PUTRA ACHMAD GHAZALI'121                                             | Jumlah Anggota           |
| <b>No.</b> 1 2 | Tanggal           2016           2016 | No Anggota<br>270039393939 - 'PUTRA ACHMAD GHAZALI'121<br>00028L2016 - MUHAMMAD FAREL ISLAMI PASHA | Jumlah Anggota<br>1<br>1 |

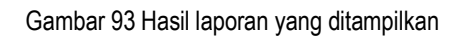

k) Jika ingin menampilkan data lain dan kembali ke format sebelumnya, dapat memilih dan klik tombol "reset kriteria"

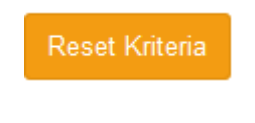

Gambar 94 Tombol Reset kriteria

4. Laporan bebas pustaka

Laporan bebas pustaka yang dimaksud adalah laporan data anggota yang sudah bebas terhadap tanggung jawab meminjam koleksi perpustakaan.

Misalkan menampilkan jumlah anggota yang bebas pustaka pada periode 2016-2017 yang ditampilkan berdasarkan unit kerja, langkah-langkahnya adalah sebagai berikut:

- a) Pilih dan klik menu laporan pada modul back office dalam aplikasi INLISLite
- b) Pilih dan klik sub menu laporan anggota
- c) Pilih dan klik laporan anggota bebas pustaka

Laporan Bebas Pustaka

Gambar 95 Sub menu Laporan bebas pustaka

d) Pilih dan klik periode "tahunan"

| Periode | Tahunan | - |  |
|---------|---------|---|--|
|---------|---------|---|--|

Gambar 96 Pilih periode

e) Pilih dan klik periode tahun: 2016 - 2017

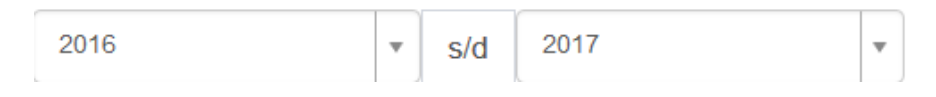

Gambar 97 Pilih periode tahun

f) Pilih dan klik kriteria: "unit kerja" yang ditampilkan semua

|  | Kriteria | • | Unit kerja | • | Semua | - |
|--|----------|---|------------|---|-------|---|
|--|----------|---|------------|---|-------|---|

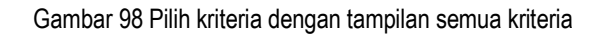

Untuk kriteria yang tampil pada laporan yang dimaksud dapat dikonfigurasi oleh administrator sesuai dengan kriteria pendaftaran anggota.

g) Untuk kop tidak perlu di checklist

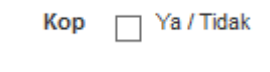

Gambar 99 Menu checklist kop

h) Pilih dan klik tombol "tampilkan frekuensi" untuk menampilkan laporan

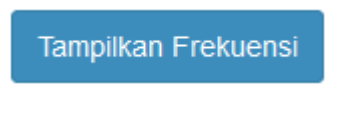

Gambar 100 Tombol untuk menampilkan data

i) Pilih dan klik tombol export jika ingin mengubah format data menjadi pdf/ word/ excel.

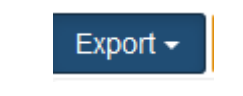

Gambar 101 Tombol untuk mengubah format data

- j) Data juga dapat diunduh langsung dengan format .PDF dengan cara klik simbol pada hasil laporan yang ditampilkan.
- k) Jika ingin menampilkan data lain dan kembali ke format sebelumnya, dapat memilih dan klik tombol "reset kriteria"

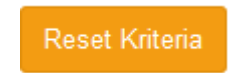

5. Laporan kinerja user

Laporan kinerja user yang dimaksud adalah laporan kinerja pustakawan yang bertugas di layanan keanggotaan.

Misalkan untuk menampilkan laporan kinerja berupa jumlah pustakawan yang bertugas di layanan keanggotaan yang melakukan transaksi pemutahiran data periode 2016-2017, dapat mengikuti langkah sebagai berikut:

- a) Pilih dan klik menu laporan pada modul back office dalam aplikasi INLISLite
- b) Pilih dan klik sub menu laporan anggota
- c) Pilih dan klik laporan kinerja user

» Laporan Kinerja User

Gambar 103 Sub menu Laporan kinerja user

d) Pilih dan klik periode "tahunan"

| Periode | Tahunan | • |  |
|---------|---------|---|--|
|         |         |   |  |

Gambar 104 Pilih periode

e) Pilih dan klik periode tahun: 2016 - 2017

| 2016 | * | s/d | 2017 | • |
|------|---|-----|------|---|
|      |   |     |      |   |

Gambar 105 Pilih periode tahun

f) Pilih dan klik nama pustakawan

| Kataloger | Semua |
|-----------|-------|
|           |       |

Gambar 110 Pilih kataloger

g) Pilih dan klik kriteria: "pemutakhiran"

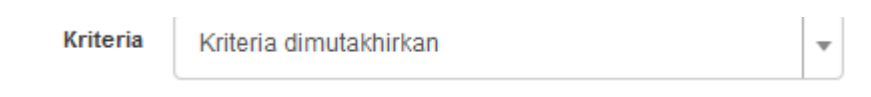

Gambar 111 Pilih kriteria dengan tampilan semua kriteria

Untuk kriteria yang tampil pada laporan yang dimaksud dapat dikonfigurasi oleh administrator

sesuai dengan kriteria pendaftaran anggota.

h) Untuk kop tidak perlu di checklist

| Кор | 🗌 Ya / Tidak |
|-----|--------------|
|     |              |

Gambar 112 Menu checklist kop

i) Pilih dan klik tombol "tampilkan frekuensi" untuk menampilkan laporan

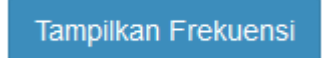

Gambar 113 Tombol untuk menampilkan data

j) Pilih dan klik tombol export jika ingin mengubah format data menjadi pdf/ word/ excel.

Export -

Gambar 114 Tombol untuk mengubah format data

- k) Data juga dapat diunduh langsung dengan format .PDF dengan cara klik simbol pada hasil laporan yang ditampilkan.
- I) Jika ingin menampilkan data lain dan kembali ke format sebelumnya, dapat memilih dan klik tombol "reset kriteria"

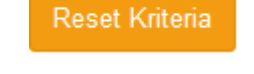

Gambar 115 Tombol Reset kriteria

# D. Laporan Sirkulasi

Pada laporan sirkulasi ini akan menampilkan data transaksi sirkulasi perpustakaan dalam aplikasi INLISLite.

Laporan sirkulasi yang dimaksud terdiri dari beberapa kategori sirkulasi, diantaranya adalah:

1. Laporan peminjaman

Laporan peminjaman yang dimaksud adalah laporan transaksi peminajaman koleksi peprustakaan yang dapat ditampilkan sesuai periode yang dibutuhkan.

Misalkan untuk menampilkan laporan jumlah koleksi yang belum dikembalikan oleh anggotaberdasarkan lokasi perpustakaan periode 2016-2017, dapat mengikuti langkah sebagai berikut:

- a) Pilih dan klik menu laporan pada modul back office dalam aplikasi INLISLite
- b) Pilih dan klik sub menu laporan sirkulasi
- c) Pilih dan klik laporan peminjaman

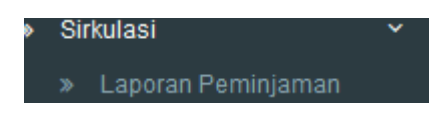

Gambar 116 Sub menu Laporan peminjaman

d) Pilih dan klik periode "tahunan"

| Periode Tahunan | • |  |
|-----------------|---|--|
|                 |   |  |

Gambar 117 Pilih periode

e) Pilih dan klik periode tahun: 2016 - 2017

| 2016 | • | s/d | 2017 | • | ) |
|------|---|-----|------|---|---|
|------|---|-----|------|---|---|

Gambar 118 Pilih periode tahun

f) Pilih dan klik kriteria anggota peminjam: "nomor anggota" dengan tampilan semua kriteria

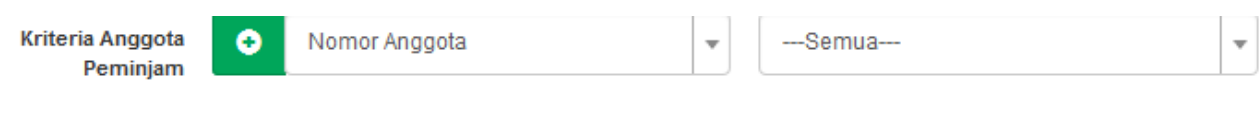

Gambar 119 Pilih kriteria anggota peminjam

g) Pilih dan klik kriteria koleksi dipinjam: "lokasi perpustakaan" dengan tampilan semua kriteria

| Kriteria Koleksi Dipinjam | • | Lokasi Perpustakaan | • | Semua | - |
|---------------------------|---|---------------------|---|-------|---|
|                           |   |                     |   |       |   |

Gambar 120 Pilih kriteria koleksi dipinjam dengan tampilan semua kriteria

h) Pilih dan klik petugas transaksi "semua"

| Petugas TransaksiSemua | • |  |
|------------------------|---|--|
|------------------------|---|--|

Gambar 121 Pilih petugas transaksi dengan tampilan semua

i) Untuk kop tidak perlu di checklist

Kop 📋 Ya / Tidak

Gambar 122 Menu checklist kop

j) Pilih dan klik tombol "tampilkan frekuensi" untuk menampilkan laporan

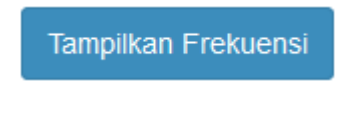

Gambar 123 Tombol untuk menampilkan data

k) Pilih dan klik tombol export jika ingin mengubah format data menjadi pdf/ word/ excel.

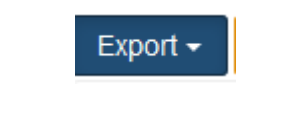

Gambar 124 Tombol untuk mengubah format data

I) Data juga dapat diunduh langsung dengan format .PDF dengan cara klik simbol pada hasil laporan yang ditampilkan seperti pada gambar berikut:

| ዖ <b>ቲ</b>  }        | 🕨 🚺 dari 1                            | - + Perbesa                                                                         | ran Otomatis 🗧 🗧                                                         | 9                           |
|----------------------|---------------------------------------|-------------------------------------------------------------------------------------|--------------------------------------------------------------------------|-----------------------------|
|                      |                                       |                                                                                     |                                                                          |                             |
|                      |                                       | Lanavan Evolusi                                                                     | ci Tahunan                                                               |                             |
|                      |                                       | Laporan F гекце                                                                     | isi lanunan                                                              |                             |
|                      |                                       | Sirkulasi Peminiaman P                                                              | eriode 2016 s/d 2017                                                     |                             |
|                      |                                       | Sirkulasi Peminjaman Pe<br>Berdasarkan No Anggota da                                | eriode 2016 s/d 2017<br>n Lokasi Perpustakaan                            |                             |
| No.                  | Tanggal                               | Sirkulasi Peminjaman P<br>Berdasarkan No Anggota da<br>Jumlah Peminjaman            | eriode 2016 s/d 2017<br>n Lokasi Perpustakaan<br>Jumlah Judul            | Jumlah Eksemplar            |
| No.                  | Tanggal<br>2016                       | Sirkulasi Peminjaman P<br>Berdasarkan No Anggota da<br>Jumlah Peminjaman<br>2       | eriode 2016 s/d 2017<br>In Lokasi Perpustakaan<br>Jumlah Judul<br>2      | Jumlah Eksemplar<br>2       |
| <b>No.</b><br>1<br>2 | Tanggal           2016           2017 | Sirkulasi Peminjaman P<br>Berdasarkan No Anggota da<br>Jumlah Peminjaman<br>2<br>17 | eriode 2016 s/d 2017<br>n Lokasi Perpustakaan<br>Jumlah Judul<br>2<br>15 | Jumlah Eksemplar<br>2<br>17 |

Gambar 125 laporan sirkulasi peminjaman

m) Jika ingin menampilkan data lain dan kembali ke format sebelumnya, dapat memilih dan klik tombol "reset kriteria"

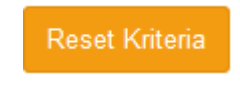

Gambar 126 Tombol Reset kriteria

2. Laporan perpanjangan peminjaman

Laporan ini merupakan laporan yang menampilkan data anggota yang melakukan perpanjangan

terhadap peminjaman koleksi perpustakaan. Data yang ditampilkan sesuai dengan periode yang dibutuhkan.

Misalkan untuk menampilkan data sirkulasi perpanjangan peminjaman pada koleksi perpustakaan tahun 2016 berdasarkan nomor anggota, dapat mengikuti langkah berikut:

- a) Pilih dan klik menu laporan pada modul back office dalam aplikasi INLISLite
- b) Pilih dan klik sub menu laporan sirkulasi
- c) Pilih dan klik laporan perpanjangan peminjaman

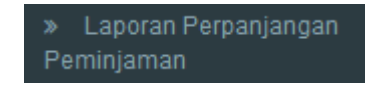

Gambar 127 Sub menu Laporan perpanjangan peminjaman

d) Pilih dan klik periode "tahunan"

e)

f)

| Gambar 128 Pilih periode   Pilih dan klik periode tahun: 2016 - 2017   2016   S/d   2017   Gambar 129 Pilih periode tahun   Pilih dan klik kriteria: "nomor anggota" dengan tampilan semua kriteria Kriteria   Nomor Anggota    Semua                                                                                                    | Periode                                   | Tahunan                    |                      | • |  |  |  |  |  |
|----------------------------------------------------------------------------------------------------|-------------------------------------------|----------------------------|----------------------|---|--|--|--|--|--|
| Pilih dan klik periode tahun: 2016 - 2017<br>2016 Total Side Solution Solution Solutio |                                           | Gambar 128 Pilih periode   | 3                    |   |  |  |  |  |  |
| 2016 <ul> <li>s/d</li> <li>2017</li> <li>Gambar 129 Pilih periode tahun</li> </ul> Pilih dan klik kriteria: "nomor anggota" dengan tampilan semua kriteria           Kriteria         Nomor Anggota                                                                                                    | Pilih dan klik periode tahun: 2016 - 2017 |                            |                      |   |  |  |  |  |  |
| Gambar 129 Pilih periode tahun<br>Pilih dan klik kriteria: "nomor anggota" dengan tampilan semua kriteria<br>Kriteria Nomor AnggotaSemua                                                                                                    | 2016                                      | ▼ s/d                      | 2017                 | • |  |  |  |  |  |
| Pilih dan klik kriteria: "nomor anggota" dengan tampilan semua kriteria           Kriteria         •           Nomor Anggota         •                                                                                                    |                                           | Gambar 129 Pilih pe        | riode tahun          |   |  |  |  |  |  |
| Kriteria 💿 Nomor Anggota 👻Semua                                                                                                    | Pilih dan klik kriteria: "nomor a         | nggota" dengan tamp        | oilan semua kriteria |   |  |  |  |  |  |
|                                                                                                    | Kriteria 📀 Nomor Ang                      | gota                       | Semua                | ] |  |  |  |  |  |
| Gambar 130 Pilih kriteria anggota peminjam                                                                                                    | G                                         | ambar 130 Pilih kriteria a | nggota peminjam      |   |  |  |  |  |  |

g) Untuk kop tidak perlu di checklist

| Кор | 🗌 Ya / Tidak |
|-----|--------------|
|     |              |

Gambar 131 Menu checklist kop

Ŧ

h) Pilih dan klik tombol "tampilkan frekuensi" untuk menampilkan laporan

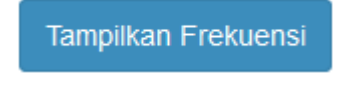

Gambar 132 Tombol untuk menampilkan data

i) Pilih dan klik tombol export jika ingin mengubah format data menjadi pdf/ word/ excel.

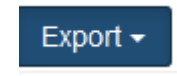

Gambar 133 Tombol untuk mengubah format data

j) Data juga dapat diunduh langsung dengan format .PDF dengan cara klik simbol pada hasil laporan yang ditampilkan seperti pada gambar berikut:

|     | <u>م</u>               | t   4 | 1 dari 1 | — 🕂 Perbesaran Otomatis 🗧        | Ę                | • |
|-----|------------------------|-------|----------|----------------------------------|------------------|---|
|     |                        |       |          |                                  |                  |   |
|     |                        |       |          |                                  |                  |   |
|     |                        |       |          | Laporan Frrekuensi Tahunan       | L                |   |
|     |                        |       | Т        | ransaksi Peminjaman Periode 2016 | s/d 2016         |   |
|     | Berdasarkan No Anggota |       |          |                                  |                  |   |
|     |                        | No.   | Tanggal  | Jumlah Judul                     | Jumlah Eksemplar |   |
|     |                        | 1     | 2016     | 4                                | 6                |   |
| 12. | Total                  |       |          | 4                                | 6                |   |

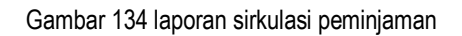

k) Jika ingin menampilkan data lain dan kembali ke format sebelumnya, dapat memilih dan klik tombol "reset kriteria"

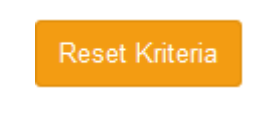

Gambar 135 Tombol Reset kriteria

3. Laporan sangsi pelanggaran peminjaman

Laporan ini merupakan laporan yang berisi data anggota yang melakukan sangsi pelanggaran peminjaman dan ditampilkan berdasarkan kategori sangsi tersebut.

4. Laporan koleksi sering dipinjam

Laporan ini berisi data transaksi koleksi perpustakaan yang seringdipinjam oleh anggota.

5. Laporan anggota sering dipinjam

Laporan ini berisi data transaksi anggota yang sering meminjam koleksi perpustakaan sesuai dengan kriteria koleksi yang dipinjam dan dapat ditampilkan sesuai dengan periode tertentu.

6. Laporan kinerja user peminjaman

Laporan yang dimaksud adalah laporan kinerja pustakawan yang bertugas melayani anggota yang melakukan peminjaman koleksi perpustakaan.

7. Laporan kinerja user pengembalian

Laporan yang dimaksud adalah laporan kinerja pustakawan yang bertugas melayani anggota yang melakukan pengembalian koleksi perpustakaan.

8. Laporan pengembalian terlambat

Laporan yang dimaksud adalah laporan kinerja pustakawan yang bertugas melayani anggota yang melakukan pengembalian terlambat terhadap koleksi perpustakaan.

# E. Laporan Buku Tamu

Pada laporan buku tamu akan menampilkan data transaksi modul buku tamu dalam aplikasi INLISLite.

Pada sub menu laporan buku tamu dapat menampilkan data buku tamu dengan beberapa kategori laporan yang dibutuhkan, diantaranya adalah:

1. Laporan kunjungan periodic

Laporan ini berisi data kunjungan perpustakaan yang dapat ditampilkan secara periodic sesuai dengan kriteria kunjungan.

2. Laporan kunjungan khusus anggota

Laporan ini berisi data kunjungan khusus anggota yang dapat ditampilkan secara periodic sesuai dengan kriteria anggota.

3. Laporan anggota sering berkunjung

Laporan ini berisi data anggota yang sering berkunjug di perpustakaan dan dapat ditampilkan secara periodic sesuai dengan kriteria anggota.

# F. Laporan Baca Ditempat

Pada laporan baca ditempat akan menampilkan data transaksi modul baca ditempat dalam aplikasi *INLISLite.* 

Pada sub menu laporan baca ditempat dapat menampilkan beberapa kategori laporan yang dibutuhkan sebagai berikut:

1. Laporan berdasarkan koleksi

Laporan ini berisi data pemustaka yang membaca koleksi perpustakaan ditempat yang ditampilkan sesuai dengan periode yang dibutuhkan.

2. Laporan koleksi sering dibaca ditempat

Laporan ini berisi data koleksi peprustakaan yang sering dibaca ditempat yang ditampilkan sesuai dengan periode yang dibutuhkan.

3. Laporan anggota sering baca ditempat

Laporan ini berisi data anggota yang sering baca koleksi perpustakaan ditempat. Data dapat ditampilkan sesuai dengan periode yang dibutuhkan.

4. Laporan non anggota sering baca ditempat

Laporan ini berisi data non anggota yang sering baca koleksi perpustakaan ditempat. Data dapat ditampilkan sesuai dengan periode yang dibutuhkan.

# G. Laporan Pemanfaatan OPAC

Untuk laporan pemanfaatan OPAC yang dimaksud adalah banyaknya pengguna yang melakukan penelusuran koleksi perpustakaan.

Laporan ini dapat ditampilkan secara periodic sesuai dengan kebutuhan.

# H. Laporan Layanan SMS

Untuk laporan layanan SMS yang dimaksud adalah data tanggapan pemustaka terhadap layanan perpustakaan melalui layanan SMS yang diberikan.

Laporan ini dapat ditampilkan secara periodic sesuai dengan kebutuhan.

# I. Latihan

- 1. Jelaskan bagaimana langkah untuk menampilkan data koleksi yang sering dipinjam pada periode tahun 2017.
- 2. Jelaskan bagaimana langkah untuk menampilkan data kunjungan anggota periode tahun 2016-2017

# J. Rangkuman

Pembuatan laporan pengelolaan perpustakaan dalam modul back office pada program aplikasi *INLISLite* versi 3 ini merupakan menu yang harus ada dalam sebuah aplikasi yang dapat mendukung dan memudahkan pengambilan kebutusan/ kebijakan untuk pengembangan perpustakaan. Modul laporan pada program aplikasi *INLISLite* ini telah disesuaikan dengan kebutuhan penampilan data dan kebutuhan pengembangan laporan perpustakaan saat ini, dan didalam penerapannya dapat digunakan sesuai dengan kebutuhan.

# BAB IV PENUTUP

Praktik pembuatan laporan dalam program aplikasi *INLISLite* versi 3 ini diharapkan semakin mempermudah pemahaman peserta akan konsep dan penerapannya dalam mendukung pengelolaan koleksi dan pelayanan perpustakaan yang terstandar internasional.

Laporan dalam program aplikasi *INLISLite* versi 3 ini sudah disesuaikan dengan kebutuhan saat ini dan akan menyesuaikan kebutuhan jika ada pengembangan selanjutnya untuk mendukung evaluasi kinerja dan kebijakan pengembangan perpustakaan.

Dengan adanya penjelasan langkah pembuatan laporan sesuai dengan kebutuhan dan dapat diakses dengan mudah dan cepat, maka proses evaluasi kinerja perpustakaan dan perencanaan pengembangan akan lebih tepat guna.

.

# DAFTAR PUSTAKA

Perpustakaan Nasional RI. *Panduan Penggunaan Program Aplikasi INLISLite versi* 3. Jakarta : Perpustakaan Nasional RI, 2015